# فایل فانکشن function وردپرس کجاست و چگونه آن را ویرایش کنیم؟ [ویدئوی آموزشی]

نوین ادمین » مقالات » وردپرس » فایل فانکشن function وردپرس کجاست و چگونه آن را ویرایش کنیم؟ [ویدئوی آموزشی]

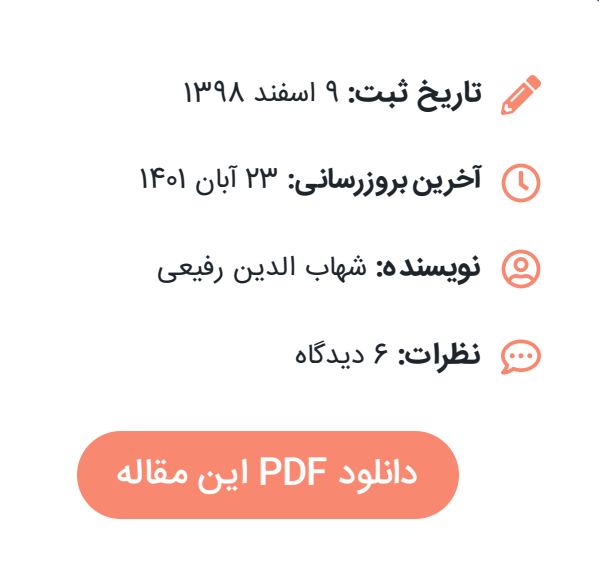

# 🖌 مقدمه

احتمالاً در آموزش های مختلف وردپرسی با جمله معروف "کدهای زیر را در فایل فانکشن وردپرس قرار دهید" مواجه شده اید. بسیاری از کاربران اطلاعات کمی در مورد این فایل دارند و در هنگام کار با فایل فانکشن دچار مشکلات عدیده ای می شوند. در این مقاله شما را با فایل function.php (یکی از مهم ترین فایل های وردپرس) آشنا خواهیم کرد و نحوه ویرایش آن را در قالب ها و کنترل پنل های مختلف به شما آموزش خواهیم داد.

#### فهرست مطالب | دانلود نسخه PDF | نظرات کاربران

#### راهنمای مطالعه

#### ۱. مقدمه

- ۲. فایل function.php وردپرس چیست؟
- ۳. چرا باید نحوه کار با فایل فانکشن را یاد بگیریم؟
  - ۴. فایل فانکشن وردپرس کجاست؟
  - آموزش ویرایش فایل فانکشن وردپرس
- ۵.۱. ویرایش فایل فانکشن با استفاده از FTP
- ۵.۲. ویرایش فایل Function.php با استفاده از کنترل پنل هاستینگ
  - ۵.۳. ویرایش فانکشن با استفاده از ادیتور فایل پنل وردپرس
    - ۶. آشنایی با محتویات فایل فانکشن وردپرس
    - ۲. نحوه درج کد جدید در function.php

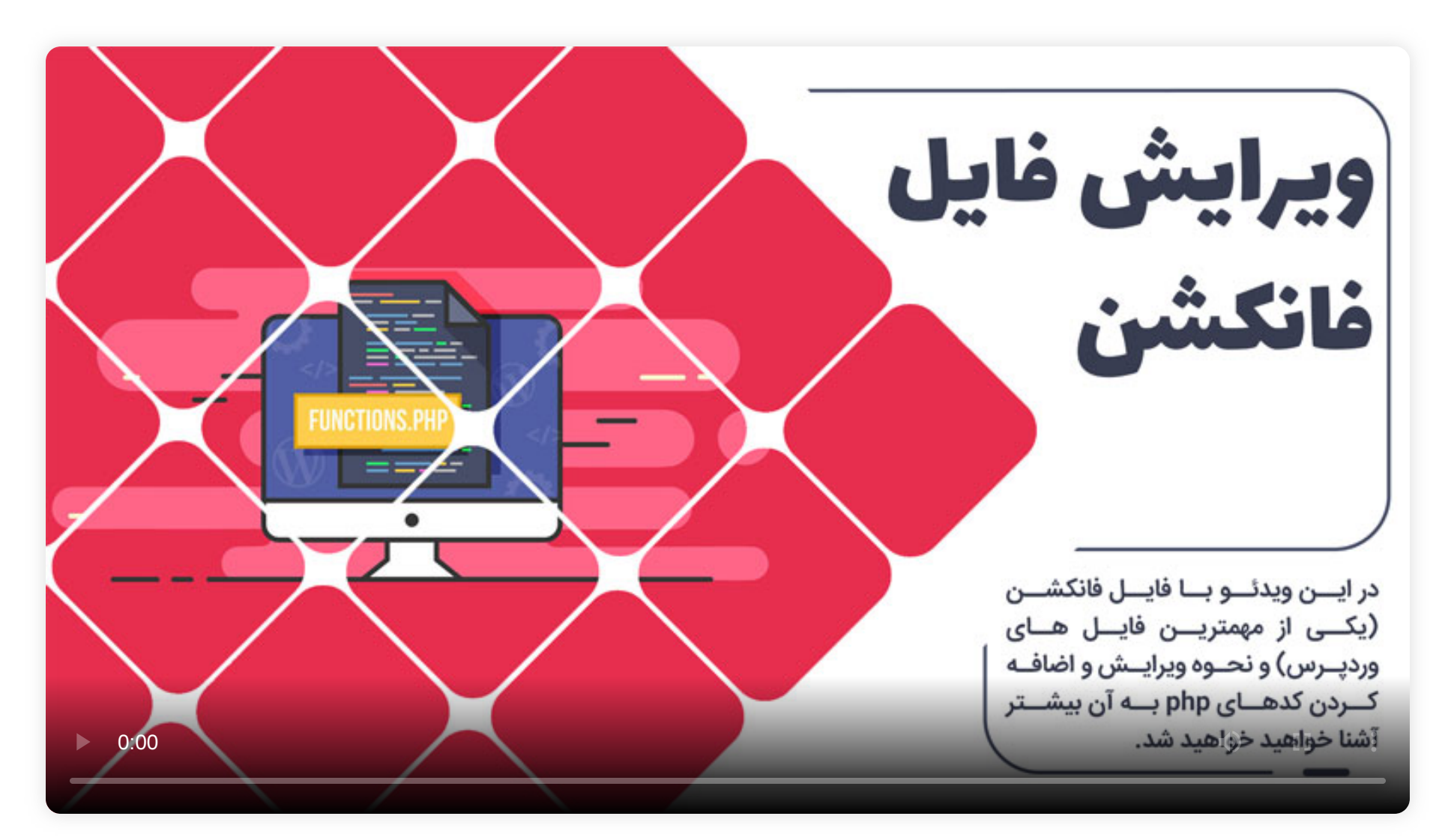

ویدئوی آموزش جایگذاری کد و ویرایش فایل فانکشن وردپرس

#### 🛁 فایل function.php وردپرس چیست؟

فایل فانکشن یا Function.php یکی از فایل های مهم و کاربردی قالب های وردپرسی است که وظایف متعددی بر عهده دارد. این فایل در تمامی صفحات وردپرس (نمای جلویی و بخش مدیریت) اجرا می شود و دستورات مورد نظر شما را اجرا خواهد کرد.

در واقع این فایل نمونه ساده یک افزونه است. حتی می توان با اضافه کردن چند خط کد php به فایل function.php یک افزونه برای وردپرس نوشت.

### 🖊 چرا باید نحوه کار با فایل فانکشن را یاد بگیریم؟

فایل Function.php قابلیت های بسیار زیادی دارد. بسیاری از تغییرات و سفارشی سازی های ووکامرس با نوشتن چند خط کد در آن به راحتی اعمال می شود.

بسیاری از مقالات آموزشی وردپرس، کدهایی برای اعمال تغییرات در سایت معرفی کرده و از شما می خواهند این کدها را در فایل فانکشن قالب قرار دهید. در صورتی که با نحوه ویرایش فایل function.php آشنایی نداشته باشید ممکن است با کوچکترین اقدام اشتباه در عملکرد سایت اختلال ایجاد کنید و در هنگام نمایش خطا دریافت کنید.

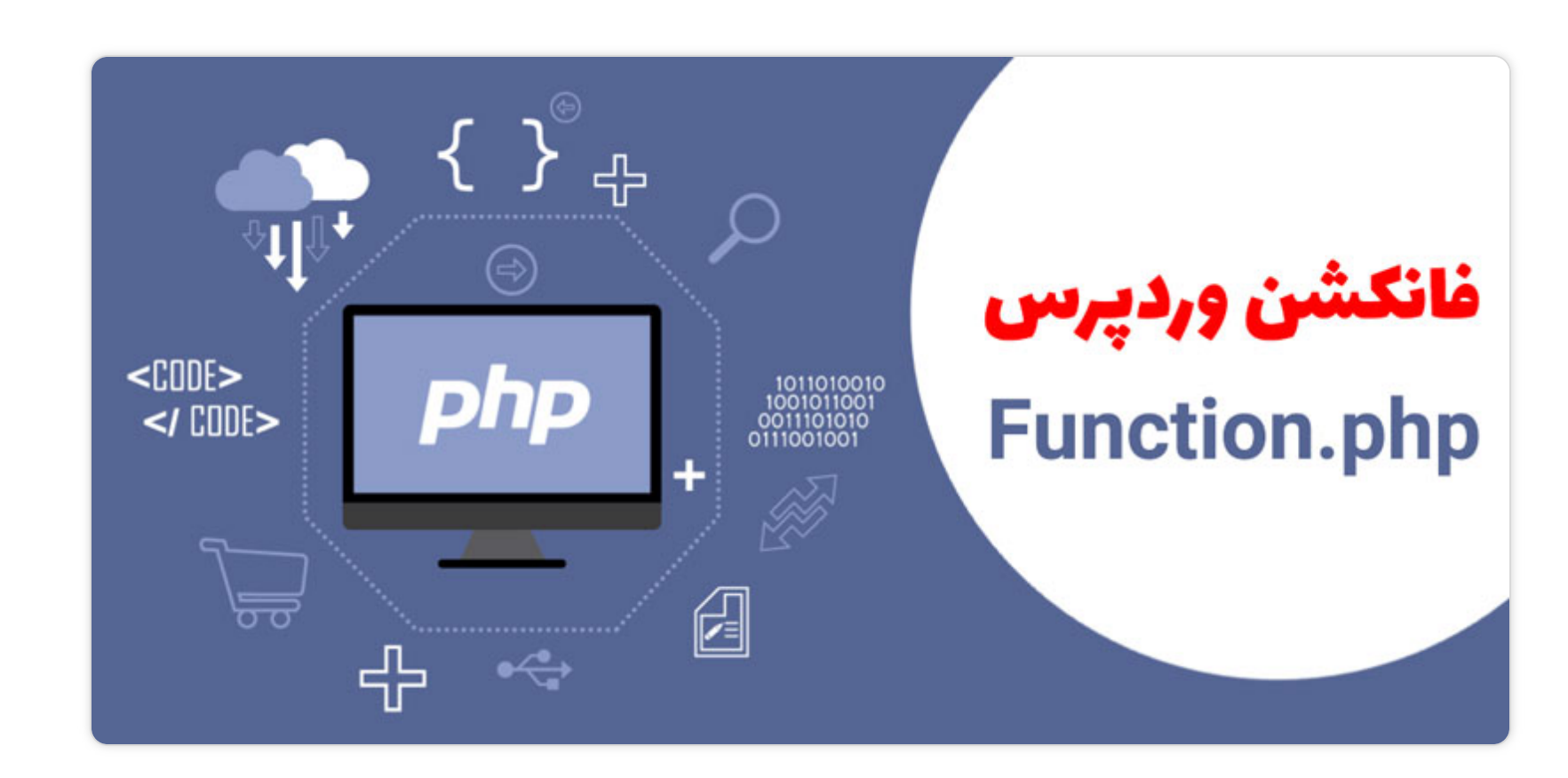

آموزش ویرایش فایل فانکشن وردپرس – function.php

# 🖊 فایل فانکشن وردپرس کجاست؟

فایل Function.php به صورت پیش فرض در پوشه قالب شما در مسیر زیر قرار دارد.

# function.php/قالب شما/public-html/wp-content/themes/

- 🞈 بسیاری از قالب ها این فایل را از قبل دارند و شما می توانید آن را ویرایش کنید.
- 💻 برخی قالب های قدیمی به طور کل این فایل را ندارند و می توانید آن را بسازید
- 🞈 برخی طراحان نیز از این فایل جهت محافظت از کدهای برنامه نویسی خود استفاده کرده اند و فانکشن دیگری با نام مشابه در اختیاز شما برای ویرایش قرار داده اند.

برای آشنایی بیشتر با مکان فایل فانکشن وردپرس در انواع قالب ها و کنترل پنل های مختلف و همچنین نحوه ویرایش آن حتماً ویدئوی ابتدای مقاله را مشاهده نمایید.

## 🖊 آموزش ویرایش فایل فانکشن وردپرس

از روش های مختلف قادر خواهید بود به Function.php دسترسی پیدا کنید. در ادامه روش های مختلف دسترسی به این فایل را به شما آموزش خواهیم داد.

#### 🗲 ویرایش فایل فانکشن با استفاده از FTP

بهترین و ایمن ترین روش برای ویرایش این فایل مهم استفاده از FTP است. با استفاده از اف تی پی می توانید به هاست متصل شوید و فایل Function.php را دانلود کنید آن را ویرایش کرده و سپس در هاست آپلود نمایید.

دقت کنید که قبل از ایجاد هرگونه تغییر حتماً از این فایل بکاپ تهیه کنید تا در صورت بروز خطا بتوانید آن را بازیابی کنید. در صورتی که پس از ویرایش فایل، سایت دچار خطا شد فقط کافیست فایل قبلی را مجدداً بارگزاری کنید.

پروتکل FTP چیست؟ آموزش استفاده از اف تی پی

🧹 ویرایش فایل Function.php با استفاده از کنترل پنل هاستینگ

اگر کار با اف تی پی را بلد نیستید می توانید از کنترل پنل هاست خود برای ویرایش فایل ها استفاده کنید. در هنگام خرید سرویس میزبانی وب، به شما دسترسی های لازم را ارائه خواهند کرد.

حتماً قبل از ویرایش کدها سعی کنید محتویات فایل Function.php قبلی را در جایی ذخیره کنید تا در صورت بروز مشکل آن را بازگردانی کنید.

آشنایی با انواع کنترل پنل های میزبانی وب

🖌 ویرایش فانکشن با استفاده از ادیتور فایل پنل وردپرس

خطرناک ترین روش ویرایش Function.php استفاده از ویرایشگر داخل پنل مدیریت وردپرس است. این روش بسیار پر ریسک است؛ چرا که انجام کوچک ترین اشتباهی باعث بروز خطا شده و سایت با مشکل مواجه خواهد شد و کاری از دست شما ساخته نیست.

#### 🖊 آشنایی با محتویات فایل فانکشن وردپرس

عموماً فایل function.php به شکل زیر است:

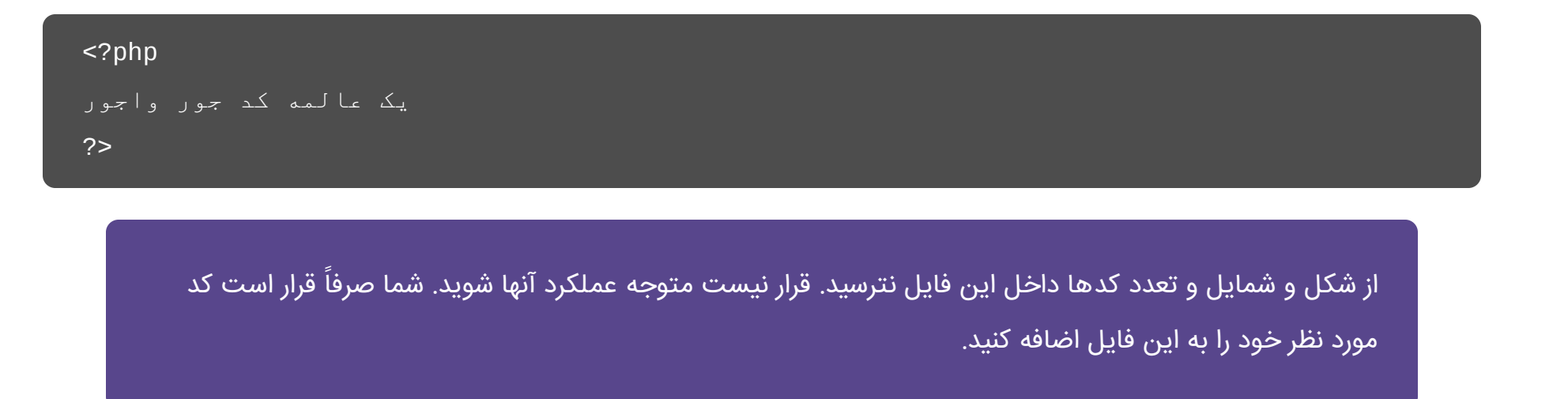

# 🖊 نحوه درج کد جدید در function.php

کدهای php که در آموزش های مختلف به شما ارائه می شود را می بایست بین تگ های php?> و <? در پایین ترین قسمت ممکن قرار دهید. دقت کنید اگر فایل شما تگ های php?> و <? را داراست (اکثر فایل های فانکشن خود دارای این کد هستند) حتما این دو عبارت را از ابتدا و انتهای کدهای php جدید در صورت وجود حذف کنید.

برای فهم بهتر فرض کنید فایل اصلی دارای کدهای زیر است:

| php</th <th></th>                                         |  |
|-----------------------------------------------------------|--|
| // Disable Resize Large Image                             |  |
| add_filter( 'big_image_size_threshold', 'return_false' ); |  |
| ?>                                                        |  |

حالا از شما خواسته شده کدهای زیر را به فایل Function سایت اضافه کنید.

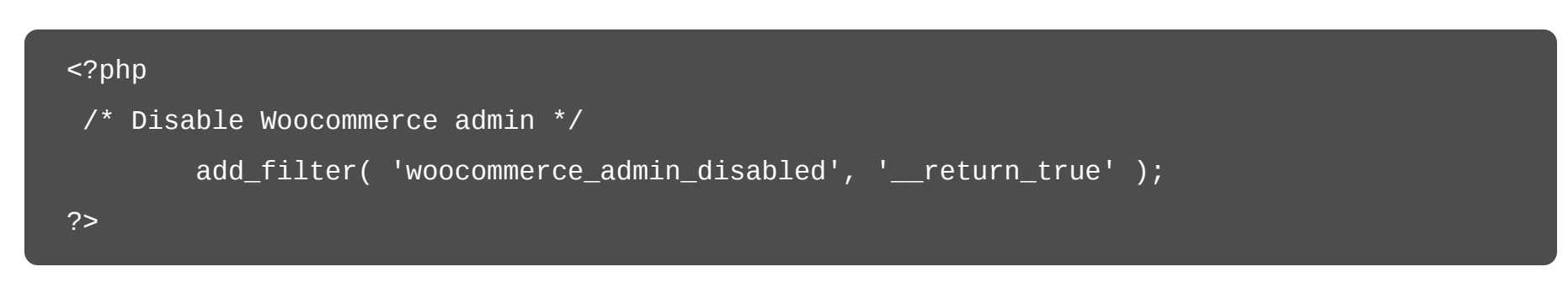

از آنجا که فایل فانکشن ما دارای تگ های ابتدایی و انتهایی است، این کدها را ابتدا و انتهای کد جدید حذف می کنیم و فقط دستورات را به فایل فانکشن منتقل می کنیم. نتیجه نهایی به این شکل خواهد شد.

| php</th                                                    |
|------------------------------------------------------------|
| // Disable Resize Large Image                              |
| add_filter( 'big_image_size_threshold', 'return_false' );  |
| /* Disable Woocommerce admin */                            |
| add_filter( 'woocommerce_admin_disabled', 'return_true' ); |
| ?>                                                         |

اگر از این مطلب خوشتون اومده برای دوستاتونم ارسالش کنید!

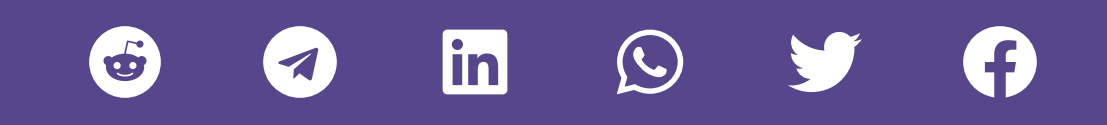

# نوشته های مرتبط

پیشنهاد می کنیم این مطالب رو هم مطالعه کنید

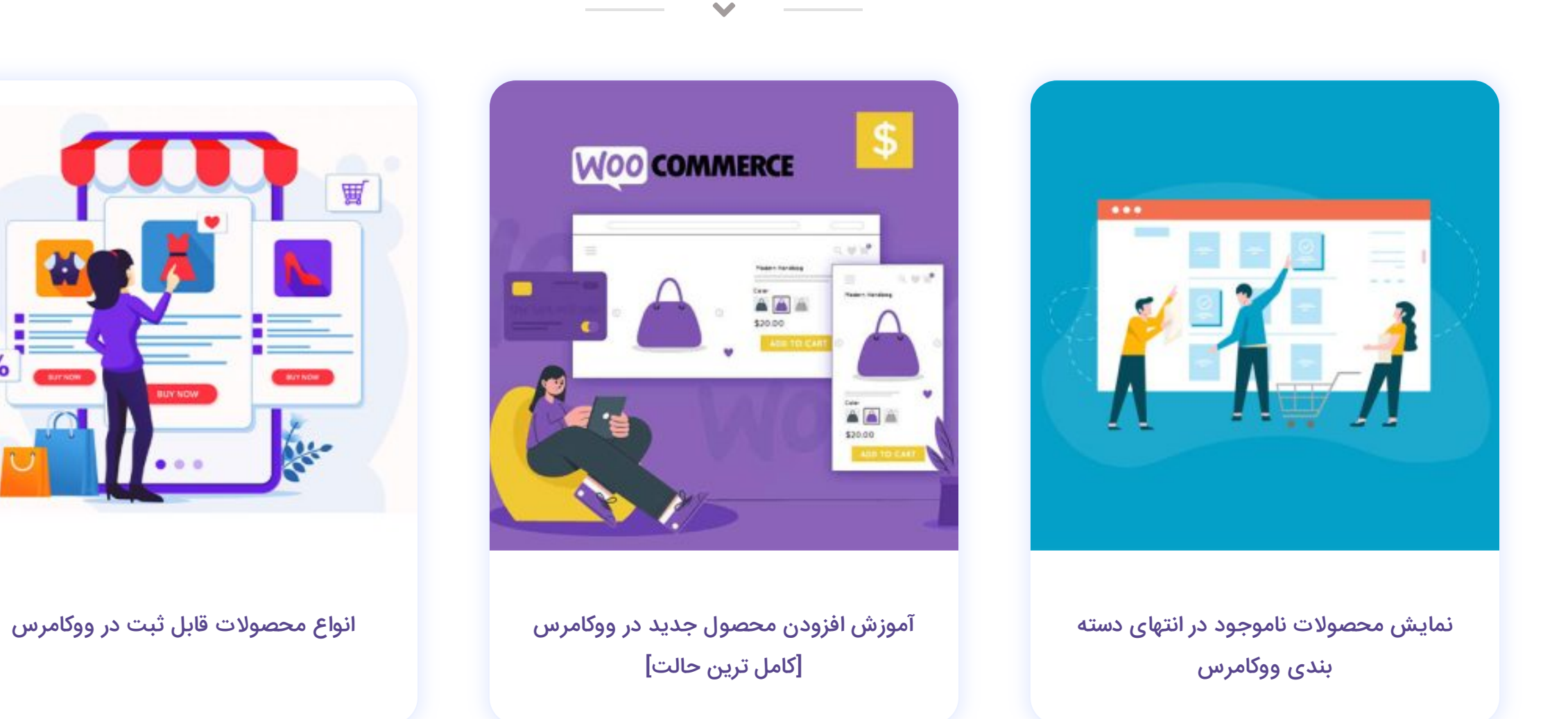

%

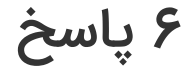

#### hamed

۲۸ اردیبهشت ۱۳۹۹ در ۲۳:۲۷

درود بزرگوار

سایت وردپرسی من (که البته ووکامرسی هم هست) محتوای صفحاتش دوبار تکرار میشه. البته غیر از صفحه کالا و دسته بندی کالاها. مثلا صفحه تماس با ما یا درباره ما یا صفحه چک آوت .

ممکنه بفرمایید علت چیه؟ از قالب mart fury استفاده کردم

این هم آدرس وب سایتمه hagbaa.com

| ی شهاب الدین رفیعی<br>۲۸ اردیبهشت ۱۳۹۹ در ۲۳:۵۳                                                                                                    |
|----------------------------------------------------------------------------------------------------|
| درود بر شما :<br>سایتتون به درستی باز نشد . متوجه منظورتون هم نشدم. پلاگین ها رو غیر فعال کنید ببینید مشکل از اونهاست یا نه . در ادامه اگر مشکل برطرف نشد<br>قالبتون رو عوض کنید بررسی کنید مشکل از قالب هست یا نه. احتمالا با این دو روش مشکل رو پیدا می کنید. اونوفت میشه بررسی دقیق تری انجام<br>داد |
| نرگس رجبی<br>۶ اردیبهشت ۱۴۰۰ در ۵۰:۰۷                                                                                                    |
| سلام خط ۱۰۵۹ من در فایل Function.php در wp_includes خطا داره من نمی دونم خطاش چیه تو این خط نوشته …)Function add_query_arg                                                                                                    |
| پاسخ                                                                                                    |
| مهاب الدین رفیعی<br>۶ اردیبهشت ۱۴۰۰ در ۱۴:۲۱                                                                                                    |
| درود بر شما: همونطور که در گفتگوها پاسخ دادم بهتره از نسخه های جدید xamp برای راه اندازی سایت در لوکال استفاده بفرمایید.                                                                                                    |
|                                                                                                    |
| علیرضا<br>۲۲ فروردین ۱۴۰۱ در ۱۲:۵۰                                                                                                    |
| سلام من استباهی فایل fonction رو داخل سایت تغییر دادم الان wp-adminبالا نمیاد باید چیکار کنم<br>بک اپ هم از fonction دارم داخل هاست جای گذاری کردم اما درست نشد<br>ممنون میشم راهنمایی کنید                                                                                                    |
| پاسخ                                                                                                    |
| م نوین ادمین<br>۲۲ فروردین ۱۴۰۱ در ۱۴۰۲                                                                                                    |
| درود بر شما. از طریق هاست باید فایل فانکشن رو اصلاح کنید. ممکنه یه سری کد رو حذف کرده باشید یا تغییری در اونها داده باشید. بهترین راه اینه<br>که به هاستتون بگید بکاپ این فایل رو از روزهای قبل برگردونن.                                                                                               |
|                                                                                                    |
|                                                                                                    |

#### دیدگاهتان را بنویسید

نشانی ایمیل شما منتشر نخواهد شد. بخشهای موردنیاز علامتگذاری شدهاند \*

| دیدگاہ *       |                        |         |   |
|----------------|------------------------|---------|---|
|                |                        |         |   |
|                |                        |         |   |
|                |                        |         |   |
|                |                        |         |   |
|                |                        |         |   |
|                |                        |         | 1 |
| نام *          | ايميل *                | وب سایت |   |
|                |                        |         |   |
|                |                        |         |   |
| فرستادن دیدگاه |                        |         |   |
|                |                        |         |   |
|                | <br>مداین تشم رتباه کخ |         |   |
| طلاعات تماس    |                        |         |   |

#### اطلاعات تماس

- 🗛 مشهد نبش امام خمینی ۴۶ پلاک ۸۲۸
  - •۵1-۳۵۲۳۵۵۸• 🤳
    - •9105647444
    - info@novinadmin.com 😑
- 🖕 درباره ما 🖕 تماس با ما 🖕 قوانین و مقررات

🖕 حساب کاربری

0

Y 🕢 🗘

🖕 انتقادات و ثبت شکایات